# ClubRunner

Help Articles > Rotary International Integration > Club Integration > How do I use the Compare & Synchronize tool?

## How do I use the Compare & Synchronize tool?

Omar S. - 2021-04-14 - Club Integration

Unique to ClubRunner is the **Compare & Synchronize** function. This function allows a member with access level of either "30 - Site Admin", "40 - President", or "50 - Club Executive" to synchronize the data between ClubRunner and Rotary International. To learn which types of changes and fields that can synchronize, please read the article: <u>Supported Types of Changes with RI Integration</u>. To use this function you must have completed the automatic integration with Rotary International. If you have not, please read the article: <u>Set up Automatic Integration</u> With Rotary International.

You may be reading this article due to an email you received about RI synchronization failures. After you resolve the issue, please mark the issue as resolved. This way you will not receive any more emails. To learn how to mark the issues as resolved please read the article: <u>How to resolve synchronization failures with RI Integration</u>.

#### **Article Sections:**

- A. Compare & Synchronize function
- B. <u>Correcting a Member Name Mismatch</u>
- C. <u>How to correct RI issues</u>

### A. Compare & Synchronize function

[ back to top ]

1. To access the **Compare & Synchronize** function, you must go to your Club homepage and login. To do this click on the member **Member Login** link near the top right and then enter your login name and password.

- 2. Then, click on Member Area on the top right.
- 3. Along the top of the screen you will see several tabs. Click on the **RI Integration** tab.
- 4. Then, click on Compare & Synchronize.

5. Once the page has loaded, you will see a few charts with members listed in them. The charts that are displayed are:

• **Members in Sync** - This chart displays the members who are matched correctly between ClubRunner and RI.

To learn more about his chart and how to resolve certain issues, please click here.

- **Member Name Mismatches** This chart displays the members who are matched, but their first or last name does not match correctly between ClubRunner and RI. To learn more about his chart and how to resolve certain issues, please click here.
- **Member Type Mismatches** This chart displays the members who have a different membership type between ClubRunner and RI. To learn more about his chart and how to resolve certain issues, please click here.
- Members Missing in RI This chart displays the members who are in ClubRunner, but not in Rotary International's database.

To learn more about his chart and how to resolve certain issues, please click here.

• Members Missing in ClubRunner - This chart displays the members who are in RI, but not in ClubRunner.

To learn more about his chart and how to resolve certain issues, please click here.

#### Members in Sync chart

#### Members in Sync

This report displays a comparison of your member list between ClubRunner and Rotary International. Click on Show to view a more detailed comparison of that member's contact details.

| Filter records: Q  |          |                                |                     | Display 25                   | ✓ records |
|--------------------|----------|--------------------------------|---------------------|------------------------------|-----------|
| Name -             | ID -     | CR Member<br>Type <del>•</del> | RI Member<br>Type 👻 | Last<br>Updated <del>-</del> | Actions   |
| Bleckly, Barnett   | 10974443 | Active                         | Member              | Feb 18, 2021                 | Compare   |
| Bosomworth, Marcee | 6884139  | Active                         | Member              | Aug 27, 2020                 | Compare   |
| Bradley, Bill      | 10974487 | Active                         | Member              | Mar 09, 2021                 | Compare   |
| Bradley, Monica    | 10974444 | Active                         | Member              | Dec 17, 2020                 | Compare   |

This chart displays the members who are matched correctly between ClubRunner and RI.

The chart has the following columns:

- **Name** The name of the member. You could click on the member's name to view or edit their ClubRunner profile.
- ID The member's Rotary Member Number.
- **CR Member Type** The membership type in ClubRunner.
- RI Member Type The membership type on Rotary International.
- Last Updated The date of the last time data was sent to RI about this member.
- Actions Compare allows you to compare what's in ClubRunner to RI. You can pull or push data this way to correct certain issues and to make sure the member is up to date. <u>To learn more about</u> Compare please click here.

#### **Member Name Mismatches chart**

#### Member Name Mismatches

These members are listed both in ClubRunner and Rotary International, but with different first and or last names. Click on the Compare Link to choose to update their name in Rotary or ClubRunner.

| Name in ClubRunner - | Name in Rotary 👻 | ID 🕶     | Actions |
|----------------------|------------------|----------|---------|
| Hairs, Jan           | Hairs, Janeva    | 10974492 | Compare |

This chart displays the members who are matched, but their first or last name do not match correctly between ClubRunner and RI. This could cause data failure when sending updates to RI.

- Name in ClubRunner The name of the member in ClubRunner. You can click on the member's name to view and edit the member's ClubRunner profile.
- Name in Rotary The name of the member in RI.
- **ID** The member's Rotary Member Number.
- Actions Compare allows you to compare ClubRunner to RI. You can pull or push data this way to correct certain issues and to make sure the member's name is correct. <u>To learn more about</u> Compare please click here.

#### To learn how to correct name mismatches, please click here.

#### Member Type Mismatches chart

#### Member Type Mismatches

These members are listed in both ClubRunner and Rotary International, but with different membership types. Click on Edit Profile if you would like to change the ClubRunner type. Note that this will not update RI but this feature is coming soon. Note that any RI Duplicates will also appear here, which can be ignored provided they have their original record already matched.

| Name -      | ID 🗸     | CR Member<br>Type 👻 | RI Member<br>Type 👻 | Last<br>Updated <del>~</del> | Actions      |
|-------------|----------|---------------------|---------------------|------------------------------|--------------|
| Smith, John | 10970610 | Honorary            | Terminated          | Feb 25, 2021                 | Edit Profile |

This chart displays the members who have a different membership type between ClubRunner and RI.

- **Name** The name of the member in ClubRunner. You can click on the member's name to view and edit the member's ClubRunner profile.
- ID The member's Rotary Member Number.
- CR Member Type The membership type in ClubRunner.

- **RI Member Type** The membership type in Rotary International.
- Last Updated The date of the last time data was sent to RI about this member.
- Actions Edit Profile allows you to edit the members profile in ClubRunner. You can change the member's type in ClubRunner by clicking on the **Rotary** tab, then the **Change Status** link.

#### Members Missing in RI chart

#### Members Missing in RI

These members are active and honorary members in ClubRunner, but do not appear on the RI membership list. To add to RI, click on the link to the right.

| Name -         | ID • | CR Member<br>Type 👻 | RI Member<br>Type 👻 | Date Added   | Actions          |
|----------------|------|---------------------|---------------------|--------------|------------------|
| Gates, William |      | Active              | -                   | Apr 29, 2020 | Add Member To RI |

This chart displays the members who are in ClubRunner, but not in Rotary International's database.

- **Name** The name of the member in ClubRunner. You can click on the member's name to view and edit the member's ClubRunner profile.
- ID The member's Rotary Member Number.
- **CR Member Type** The membership type in ClubRunner.
- **RI Member Type** The membership type on Rotary International.
- Date Added The date the member was added in ClubRunner.
- Actions Add Member To RI allows you to add the member to RI's database by sending the member's full name, gender, membership type, RI member number, sponsor, date joined Rotary, date joined Club, home address, and email address to RI. This ignores the privacy settings in the Club or member's profile because these fields are required to create a member on RI's database. If the member does not have an RI member number, an online request will be sent to Rotary International. This request could take a few hours (depending on the amount of requests RI receives). Once processed, the member will receive a member ID automatically which will get updated on the member's profile inside ClubRunner.

To learn how to resolve issues with members missing in RI, please click to see the <u>How to correct RI issues</u> section.

#### Members Missing in ClubRunner chart

#### Members Missing in ClubRunner

These members are active and honorary members currently listed on the RI database, but do not appear in your ClubRunner list. To add to ClubRunner, click on the link to the right.

| Name -         | ID •     | CR Member<br>Type 👻 | RI Member<br>Type 👻 | Date Joined  | Actions                  |
|----------------|----------|---------------------|---------------------|--------------|--------------------------|
| Gates, William | 10974490 | -                   | Member              | Dec 17, 2020 | Add Member To ClubRunner |

This chart displays the members who are in RI, but not in ClubRunner.

- Name The name of the member on RI.
- ID The member's Rotary Member Number.
- **CR Member Type** The membership type in ClubRunner.
- RI Member Type The membership type on Rotary International.
- Date Joined The date of the member joined the Club.
- Actions Add Member To ClubRunner allows you to pull the member's details from RI into ClubRunner, creating a new profile for the member.

To learn how to resolve issues with members missing in ClubRunner, please click to see the <u>How to correct RI</u> issues section.

#### **B.** Correcting a Member Name Mismatch

[back to top]

Having the member's name being the same on ClubRunner and RI is very important, otherwise it may cause RI integration issues. In the below example you can see in ClubRunner the member's name is "John" and in RI it is "Johnathan". To learn how to resolve this issue please follow the steps below:

#### Member Name Mismatches

These members are listed both in ClubRunner and Rotary International, but with different first and or last names. Click on the Compare Link to choose to update their name in Rotary or ClubRunner.

| Name in ClubRunner - | Name in Rotary 👻 | ID -     | Actions |
|----------------------|------------------|----------|---------|
| Hairs, Jan           | Hairs, Janeva    | 10974492 | Compare |

1. First click on **Compare** to access the Member Profile Comparison. This will compare ClubRunner to RI.

2. From the **Member Profile Comparison** page you can compare ClubRunner information on the left with Rotary International on the right. Please click on the arrow to change which way the data will push or pull to correct the member's name.

3. Please review the other arrows on the page making sure the direction the data will push or pull is correct.

4. Once done click **Synchronize Selected Fields** near the bottom left. The page will take several seconds to load.

5. Click **Go Back** near the top right to go back to the previous page.

#### **Member Profile Comparison**

After clicking **Compare** you will see the **Member Profile Comparison** page. This page allows you to push or pull data to/from RI correcting member's profiles. The page displays the member's name, Rotary member number, and Club ID. It also has a chart with three columns.

- Field You can un-check fields that you do not want to synchronize. This way the field will not change.
- **ClubRunner** This displays the data on ClubRunner.
- Rotary International This displays the data found in Rotary.

You will see two different arrows. These arrows push or pull data from/to Rotary.

- 📌 This arrow pushes the data from ClubRunner to replace the data on Rotary International.
- 🔹 💎 This arrow pulls the data from Rotary International to replace the data on ClubRunner.

To change the arrow's direction, click on them.

Once you are done, click the Synchronize Selected Fields button to push/pull the data.

#### Notes:

- The lock icon beside the field means the field is not integrated with Rotary due to the Club or member's privacy setting.
- To change the Club's privacy setting please read the article called <u>Opting In & Out of RI Integration &</u> <u>RI Integration settings</u>.
- To change the member's setting please read the article called <u>What is The Member Profile & How Do I</u> <u>Edit It?</u> and go to the **Privacy** tab.

|            | Field              | ClubRunner             | <b>← →</b>  | Rotary International    |
|------------|--------------------|------------------------|-------------|-------------------------|
|            | Name               |                        |             |                         |
|            | Prefix             |                        | =           |                         |
| ~          | First Name         | Lillian                | ←           | Lilly                   |
|            | Middle Name        | В.                     | <b>&gt;</b> |                         |
|            | Last Name          | Raider                 | =           | Raider                  |
|            | Suffix             |                        | =           |                         |
|            | Gender             | Female                 | =           | Female                  |
|            | Date of Birth      |                        | =           |                         |
|            | Sponsor            |                        | =           |                         |
|            | Classification     |                        | =           |                         |
| <b>F</b> 2 | Date Joined Club   | Dec 17, 2020           | ←           | Dec 17, 2020            |
|            | Date Joined Rotary | Aug 21, 2020           | ←           | Dec 17, 2020            |
|            | Address            |                        |             |                         |
|            | Address Type       | Home* 🗸                | =           | Home* 🗸                 |
|            | Address1           | 123 Winston Park Drive | <b>→</b>    | 2060 Winston Park Drive |
|            | Address2           |                        | =           |                         |
|            | City               | Oakville               | =           | Oakville                |
|            | State              | ON                     | =           | ON                      |
|            | Zip                | l6h 5r7                | =           | l6h 5r7                 |
|            | Country            | Canada                 | =           | Canada                  |

As you see above, First Name will be received by ClubRunner to replace Lillian with Lily. Middle Name will get sent to RI. The Address will also be sent to Rotary International.

#### C. How to correct RI issues section

#### [ back to top ]

This section will cover how to correct issues in the **Members Missing in RI** and **Members Missing in ClubRunner charts**. In the image below, you can see the members are listed in both charts. This means you do not have to click on the "Add Member To" link to resolve the issue. If you do, you will create duplicate records. Each of these members have different issues. To learn how to correct them, please see the steps below for each one:

#### Members Missing in RI

These members are active and honorary members in ClubRunner, but do not appear on the RI membership list. To add to RI, click on the link to the right

| Name -     ID -     CR Member Type -     RI Member Type -     Date Added       Francisco, Peter     418092     Active     -     Apr 29, 2020     Add       Gates William     Active     -     Apr 29, 2020     Add |               |              |                                |                                |        | Q      | is: (  | Filter records |
|----------------------------------------------------------------------------------------------------|---------------|--------------|--------------------------------|--------------------------------|--------|--------|--------|----------------|
| Francisco, Peter         418092         Active         -         Apr 29,2020         Add           Gates William         Active         -         Apr 29,2020         Add                                          | Actio         | Date Added   | RI Member<br>Type <del>+</del> | CR Member<br>Type <del>-</del> | ID -   |        |        | Name -         |
| Gates William Active - Apr 29 2020 Add                                                                                                    | Add Member To | Apr 29, 2020 | -                              | Active                         | 418092 | ter    | , Pete | Francisco,     |
|                                                                                                    | Add Member To | Apr 29, 2020 | -                              | Active                         |        | n      | lliam  | Gates, Will    |
| Sommers, Jonathan         63041         Active         -         Oct 28, 2020         Add                                                                                                    | Add Member To | Oct 28, 2020 | -                              | Active                         | 63041  | nathan | , Jona | Sommers,       |

Showing all 3 records

#### Members Missing in ClubRunner

These members are active and honorary members currently listed on the RI database, but do not appear in your ClubRunner list. To add to ClubRunner, click on the link to the right.

| Filter records: Q |  |
|-------------------|--|
|-------------------|--|

| Name -            | ID -     | CR Member<br>Type <del>-</del> | RI Member<br>Type <del>-</del> | Date Joined  | Actions                  |
|-------------------|----------|--------------------------------|--------------------------------|--------------|--------------------------|
| Francisco, Peter  | 630415   | -                              | Member                         | Jan 01, 1963 | Add Member To ClubRunner |
| Gates, William    | 10974490 | -                              | Member                         | Dec 17, 2020 | Add Member To ClubRunner |
| Sommers, Jonathan | 630412   | -                              | Member                         | Apr 01, 1969 | Add Member To ClubRunner |

To learn how to resolve these issues, please click on the member's names.

- Francisco, Peter This member has two different ID numbers. Both of these numbers could be correct. This member could have two Rotary numbers, which is problematic.
- Sommers, Jonathan This member's ID number was entered wrong in ClubRunner. As you can see, it is almost the same as the one in the chart at the bottom which is on RI, but the ClubRunner ID is missing a zero.
- Gates, William This member has no ID in the chart, but there is on in the chart at the bottom which is on RI.

#### Francisco, Peter's issue

The reason Peter is listed on both charts is because he has two different ID numbers. This means he could have two different Rotary numbers. Please follow the steps below to learn how to correct the issue:

- 1. Copy down both of the member's ID numbers.
- 2. Click on the member's name in blue.

| Members Missing in RI These members are active and honorary members in ClubRunner, but do not appear on the RI membership list. To add to RI, click on the link to the right. Filter records: |        |                                |                                |              |                  |  |
|----------------------------------------------------------------------------------------------------|--------|--------------------------------|--------------------------------|--------------|------------------|--|
| Name -                                                                                                    | ID -   | CR Member<br>Type <del>+</del> | RI Member<br>Type <del>+</del> | Date Added   | Actions          |  |
| Francisco, Peter                                                                                                    | 418092 | Active                         | ÷                              | Apr 29, 2020 | Add Member To RI |  |
| Gates, William                                                                                                    |        | Active                         | -                              | Apr 29, 2020 | Add Member To RI |  |
| Sommers, Jonathan                                                                                                    | 63041  | Active                         | -                              | Oct 28, 2020 | Add Member To RI |  |

5. This will take you to the member's profile. Copy down the member's email address.

6. Please contact Rotary International and ask them which number is correct for the member's ID. They may have to merge the member's RI numbers into one. If they are unable to find the member, please provide them with the member's email address. To learn how to contact Rotary International, please contact your RI Club and District Support representatives: <u>https://rotary.org/cds</u>.

7. Once you get the correct member number, please enter it into the member's profile in ClubRunner. To learn how to do this, read the article What is The Member Profile & How Do I Edit It?

#### Sommers, Jonathan's issue

The reason Sommers is listed twice is because his ID on ClubRunner is different than his ID on Rotary International, it was input into ClubRunner incorrectly. To correct this issue, please follow the steps below:

1. Copy or write down the ID in the bottom chart called Members Missing in ClubRunner. The one on Rotary is correct.

#### 2. Click on the member's name in blue, in the Members Missing in RI chart.

#### Members Missing in RI

These members are active and honorary members in ClubRunner, but do not appear on the RI membership list. To add to RI, click on the link to the right.

| Filter records: Q |        |                     |                     |              |                  |
|-------------------|--------|---------------------|---------------------|--------------|------------------|
| Name -            | ID 👻   | CR Member<br>Type 👻 | RI Member<br>Type ◄ | Date Added   | Actions          |
| Francisco, Peter  | 418092 | Active              | -                   | Apr 29, 2020 | Add Member To RI |
| Gates, William    |        | Active              | -                   | Apr 29, 2020 | Add Member To RI |
| Sommers, Jonathan | 63041  | Active              | -                   | Oct 28, 2020 | Add Member To RI |

3. This will take you to the member's profile. Click on the Rotary tab.

| Member Profile                          |                               |                                                       |                                                        |
|-----------------------------------------|-------------------------------|-------------------------------------------------------|--------------------------------------------------------|
| Update                                  | Sattinge Drivery              |                                                       |                                                        |
| Personal Kotary Biography Commitments   | Settings Filvacy              |                                                       |                                                        |
|                                         |                               |                                                       | Edit                                                   |
| Rotary Membership Details               |                               |                                                       |                                                        |
| Club<br>Rotary Member No.<br>Membership | Tavistock (ID# 4714)<br>63041 | Membership Type<br>Classification<br>Date Joined Club | Active Change Status<br>Generator Sales<br>Apr 01 1969 |
| 4. Click on the <b>Edit</b> button.     |                               |                                                       |                                                        |
| Member Profile                          |                               |                                                       |                                                        |
| Update Jonathan Sommers                 |                               |                                                       |                                                        |
| Personal Rotary Biography Commitments   | Settings Privacy              |                                                       |                                                        |
| Rotary Membership Details               |                               |                                                       | Edit                                                   |
| Olub                                    | Tavistock (ID# 4714)          | Membership Type                                       | Active Change Status                                   |
| Rotary Member No.                       | 63041                         | Classification                                        | Generator Sales                                        |
| Membership                              |                               | Date Joined Club                                      | Apr 01 1969                                            |

5. Change the member's **Rotary Member No.** to the one you copied or wrote down (in this case, with the correct additional zero).

#### 6. Click Save.

7. Click the **Go Back** button at the bottom of the page, to go to the previous page.

#### Gates, William's issue

The reason Judith is listed in both charts is because the **Members Missing in RI** chart does not have a ID number. You would need to copy and paste the ID number into the member's profile in ClubRunner. To learn how to do this, please follow the steps below:

1. Copy or write down the ID in the bottom chart called **Members Missing in ClubRunner**.

- 2. Click on the member's name in blue, in the Members Missing in RI chart.
- 3. This will take you to the member's profile. Click on the **Rotary** tab.

| Member Profile                            |                      |                    |                      |
|-------------------------------------------|----------------------|--------------------|----------------------|
| Update William Gates<br>Printable Version |                      |                    |                      |
| Personal Rotary Biography Commitments     | Settings Privacy     |                    |                      |
|                                           |                      |                    | Edit                 |
| Rotary Membership Details                 |                      |                    |                      |
| Club                                      | Tavistock (ID# 4714) | Membership Type    | Active Change Status |
| Rotary Member No.                         |                      | Classification     |                      |
| Membership                                |                      | Date Joined Club   | Dec 17 2020          |
| Office                                    |                      | Date Joined Rotary | Dec 02 2019          |

- 4. Click on the **Edit** button.
- 5. As you can see the Rotary Member No. field is empty. Paste or enter the ID into this field.

| Personal Rotary Bi           | ography Commitments | Settings Privacy     |                    |             |
|------------------------------|---------------------|----------------------|--------------------|-------------|
|                              |                     |                      |                    | Cancel Save |
| Fields marked in red are red | juired.             |                      |                    |             |
| Rotary Membership            | Details             |                      |                    |             |
|                              | Club                | Tavistock (ID# 4714) | Membership Type    | Active      |
|                              | Rotary Member No.   |                      | Classification     |             |
|                              | Membership          |                      | Date Joined Club   | Dec 17 2020 |
|                              | Office              |                      | Date Joined Rotary | Dec 02 2019 |
|                              |                     |                      |                    |             |

#### 6. Click Save.

7. Click the **Go Back** button at the bottom of the page to go to the previous page.

## **Related Content**

- How to fix members missing in ClubRunner and Rotary International in Compare and Synchronize
- Opting In & Out of RI Integration & RI Integration settings
- What is the RI member update archive?
- What is the club updates archive?
- How do I set up automatic integration with Rotary International
- <u>RI Integration Terms and Conditions</u>
- What types of changes does Rotary International Integration support?
- <u>How to resolve synchronization failures with RI Integration</u>
- <u>Rotary International integration introduction and overview</u>
- How do I edit our club executives?
- How do I edit my club's information?